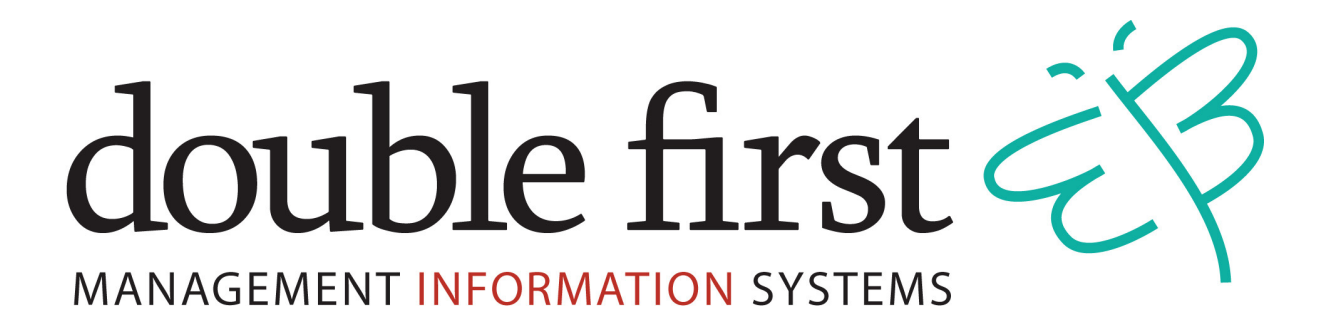

# Portal User Manual

# For Parent Users

© Double First Ltd.

Page 1 of 14

| 1. | Sett | ing yourself up as User3      |
|----|------|-------------------------------|
|    | 1.1  | Create Account Screen4        |
| 2. | Log  | ging in5                      |
|    | 2.1  | Login Screen5                 |
|    | 2.2  | Forgotten Passwords6          |
| 3. | Hon  | ne Screen                     |
| 4. | My   | Details Tab8                  |
| 5. | Not  | ices and Events9              |
|    | 5.1  | Receiving Notices             |
|    | 5.2  | Receiving Events              |
| 6. | Viev | ving Pupil Details10          |
|    | 6.1  | Contact Details               |
|    | 6.2  | Siblings11                    |
|    | 6.3  | Timetable                     |
|    | 6.4  | Medical Details11             |
|    | 6.5  | Catering Details              |
|    | 6.6  | Transport Details12           |
|    | 6.7  | Attendance12                  |
|    | 6.8  | Pupil Subjects and Teachers12 |
|    | 6.9  | Pupil Incidents and Actions13 |
|    | 6.10 | Addition Information13        |
|    | 6.11 | Assessment Reports            |

# 1. Setting yourself up as User

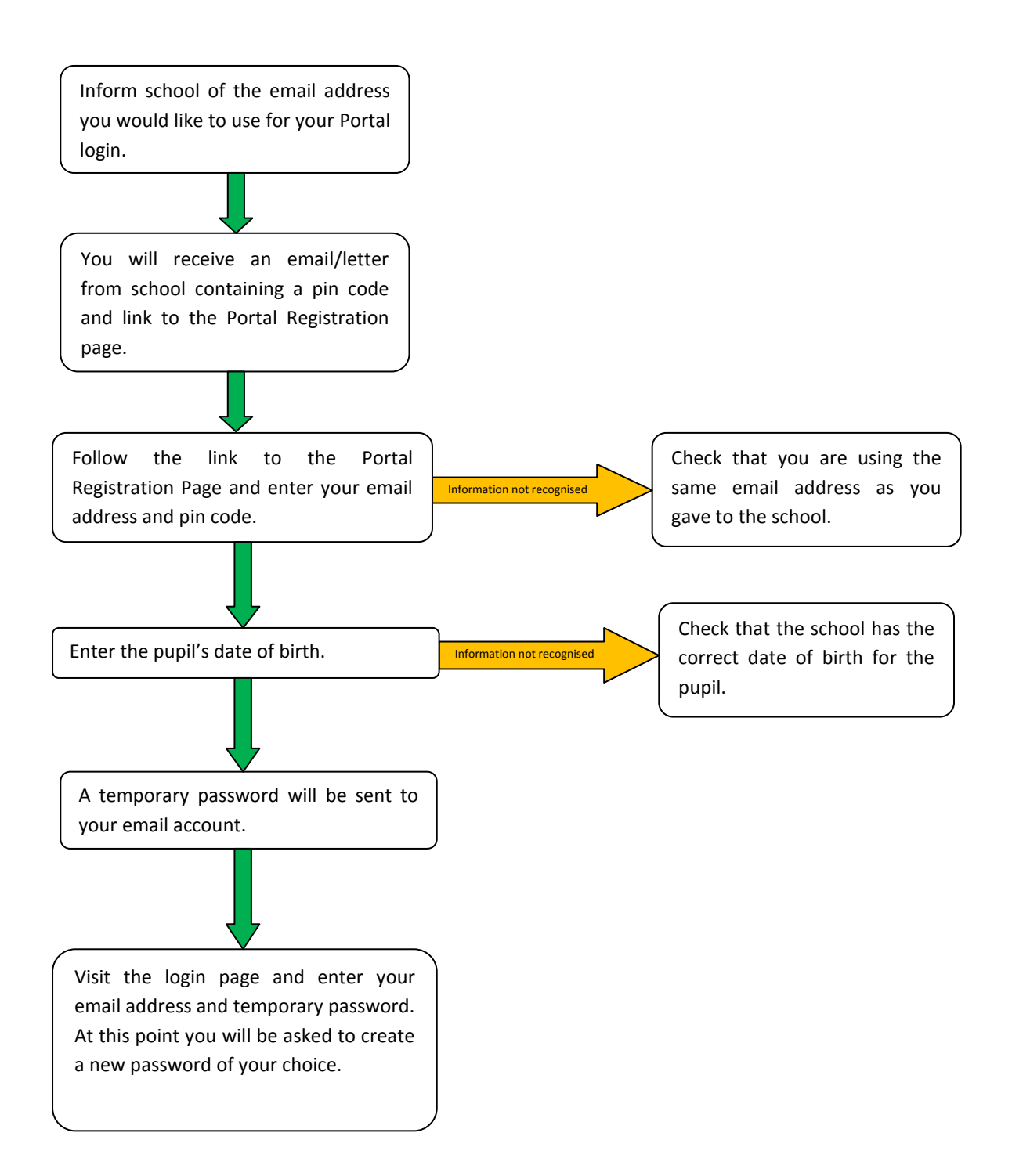

In-order to access the portal, you will first need to set yourself up as a User. You will receive an email/letter from the school detailing the following information:

- The website link that you will need to go to, to create yourself an account.
- Details about the email address being used (your email address)
- Your Pin Code

Once you have received the above information follow the website link.

#### **1.1 Create Account Screen**

- 1. Enter your email address (This will be the email address to which you received the create account details).
- 2. Enter the Pin Code as stated in the email/letter
- 3. Click on Go to proceed to the next screen
- 4. Enter your child's date of birth
- 5. Click on *Go* to proceed to the next screen, (At this point an email will be sent to you containing your new password).
- 5.1 Note if the School has another email addresses stored against your account you will be given the option to choose which email address you use as your username.
- 6. Proceed to the Login page.

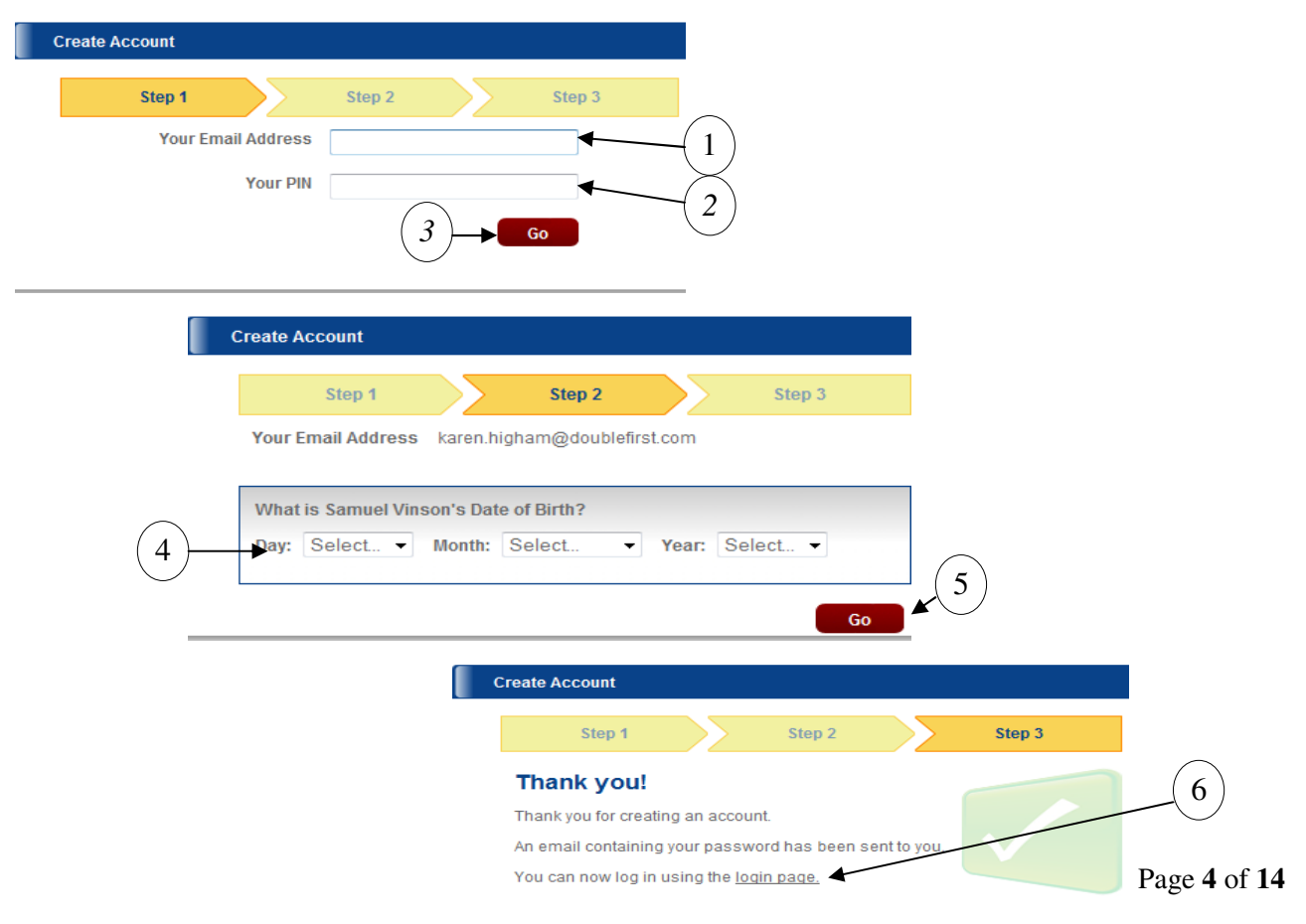

# 2. Logging in

#### 2.1 Login Screen

- 1. Enter your User Name (Your email address)
- 2. Enter your Password (this will be contained in the email generated when you created your account).
- 3. Click *Login*.
- 4. On your first login you will be asked to change your password. (Enter your current password first, followed by your new password).
- 5. Any password requirements will be shown in the grey bar.

| eng                    | age by<br>double first                                                                                                    |
|------------------------|----------------------------------------------------------------------------------------------------|
| Username:<br>Password: | 1<br>2<br>3<br><u>Forgot Password?</u>                                                                                                    |
| 5                      | Your password must contain:         • at least 8 characters         • at least 1 number         • at least 1 lower case character         • at least 1 upper case character |
| 4                      | Current Password New Password Retype New Password Update                                                                                                    |

# 2.2 Forgotten Passwords

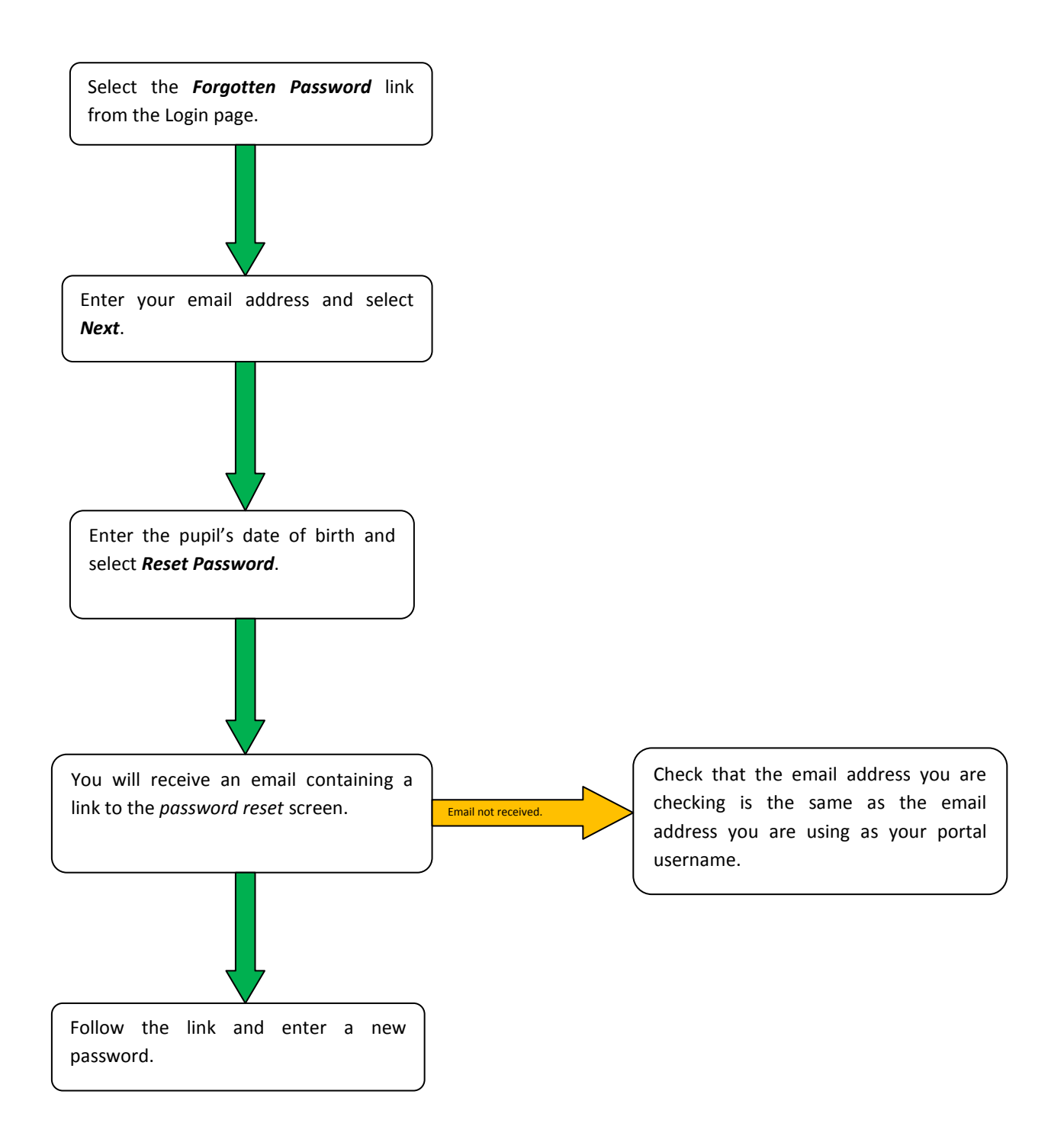

NB: If the password is entered incorrectly 3 times your account will be locked but it can be unlocked by following the Unlock Account link.

- 1. If you forget your password click on the *Forgot Password* link, found on the login screen.
- 2. You will be asked to enter your Username.
- 3. You will also be asked for your Child's date of birth.
- 4. Click on **Reset Password** and you will receive an email containing a link to the *Reset Password* screen.

| enga                                                                                                    | Beby<br>by<br>double first<br>MANAGEMENT INFORMATION SYSTEMS                                                                                             |
|----------------------------------------------------------------------------------------------------|----------------------------------------------------------------------------------------------------|
| Username:<br>Password:                                                                                                    |                                                                                                    |
| 2                                                                                                    | 3 4                                                                                                    |
| Please complete the following to confirm your identity:          What is the username you log in to the portal with?         Username:         Return to login | Please complete the following to confirm your identity  What is Joshua Smith's date of birth?  Day: Select  Month: Select  Year: Select  Return to login |
|                                                                                                    | Reset Password                                                                                                    |

# 3. Home Screen

This is the screen that Parent Users will see when they first log in. (The School Administrator has the ability to turn these sections on and off, so you may not always find that your screens look identical to the ones shown here.)

- 1. The tabs across the top of the screen allow you to access each main area of the Parent Portal.
- 2. The events calendar will show details of Term Dates and up and coming school events.
- 3. You will also find additional links to other areas of the parent Portal.

| 🜒 Week beginning: 28 Dec 09 🕟 | You currently have no notices | Robert Ashbor               |
|-------------------------------|-------------------------------|-----------------------------|
| Mon 28                        | View Sent Notices             | Current Pupil<br>28/10/2003 |
| Wed 30                        |                               | Reception                   |
| Thu 31                        |                               | Squirreis<br>Lancaster      |
| Fri 01                        |                               | View Details                |
| Sat 02                        |                               |                             |
|                               |                               |                             |
|                               |                               |                             |

- 1. The *My Details* tab contains your Contact Details (Address, Telephone and Email).
- 2. The *Request a Change* option allows you to inform the school office of any changes that need to be made to your contact details.

( २

- 3. It is also possible to change your password in this screen.
- 4. There is also a link to pupil details on this screen.

| 🚹 Home 🤌 My I              | Details 🖂 Notices 📑 Log                                            | Dut          |                                                                         |              |
|----------------------------|--------------------------------------------------------------------|--------------|-------------------------------------------------------------------------|--------------|
| You can change your pas    | sword at any time using the <b>Reset P</b> a                       | assword page |                                                                         |              |
| My Details                 |                                                                    | My Pupils    |                                                                         |              |
| Address                    | Boleyn House<br>Burough Street<br>Ash<br>Martock<br>Somerset<br>00 | Ö            | Robert Ashborn<br>Current Pupil<br>28/10/2003<br>Reception<br>Squirrels |              |
| Address Type               | 000                                                                |              | Lancaster                                                               |              |
| Email Addresses            |                                                                    | View Detai   | ils                                                                     |              |
| Home                       | alice.gay@doublefirst.com                                          |              |                                                                         |              |
| Preferred Language         |                                                                    |              | $\sum$                                                                  |              |
| Is any of this information | incorrect? <u>Request a change</u>                                 |              | (4)                                                                     |              |
|                            | 2                                                                  |              |                                                                         | Page 8 of 14 |

# 5. Notices and Events

î 🛆 Home 🕜 My Details 🛛 🖂 Notices

📑 Log Out

# 5.1 Receiving Notices

- 1. New Notices will appear on the home page.
- 2. When a new Notice is received you can choose to *Mark Read* or *Delete*.

|            | ය Home 📝 My Details 🛛      | ☑ Notices 🛛 🔁 Log Out                                  |                             |
|------------|----------------------------|--------------------------------------------------------|-----------------------------|
| My         | Events                     | My Notices                                             | My Pupils                   |
| 🖲 We       | eek beginning: 28 Dec 09 🕟 | (1) You have unread messages                           | Robert Ashborn              |
| Mon<br>Tue | 28                         | This message is unread                                 | Current Pupil<br>28/10/2003 |
| Wed        | 30                         | Half Term Arrangements                                 | Reception                   |
| Fri        | 01                         |                                                        | Lancaster                   |
| Sat        | 02                         | Sent by: Engage Support<br>Sent on: 29/12/2009 2:59 PM | View Details                |
| Sun        | 03                         | 2 Mark Read<br>Delete                                  | 8                           |

#### 5.2 Receiving Events.

- 1. New Events will appear on the home page.
- 2. When a new Event is received you can choose to *Mark Read, Add to Calendar or Delete* the message.
- 3. If you choose *Add to Calendar*, the Event will appear on the *Events Calendar* on your Home Page.
- 4. You can also delete an Event from your Events Calendar.

| My Events                                                         | My Notices                                                                        | My Pupils                                |
|-------------------------------------------------------------------|-----------------------------------------------------------------------------------|------------------------------------------|
| Week beginning: 14 Dec 09 ()                                      | <ul> <li>You have unread messages</li> <li>This message is unread</li> </ul>      | Jeremy Ashborr<br>Current Pupil          |
| Ved     16     Nativity Play       Thu     17                     | Dear Parent,                                                                      | Year 5<br>Lancaster                      |
| Fri         18           Sat         19           Sun         120 | We will be holding an Open Evening for<br>parents on Wednesday 13th January 2010. | View Details<br>Robert Ashborn           |
|                                                                   | Regards<br>Mr D First                                                             | Current Pupil<br>29/12/2005<br>Reception |
|                                                                   | Event: 13/01/2010<br>Sent by: Engage Support<br>Sent on: 16/12/2009 9:48 AM       | Squirrels<br>Lancaster<br>View Details   |
|                                                                   | Sent on: 16/12/2009 9:48 AM<br>Mark Read<br>Add To Calendar                       |                                          |

# 6. Viewing Pupil Details

- 1. To view details for a pupil click on *View Details*.
- 2. Click on the relevant panel to reveal the details that you would like to see.

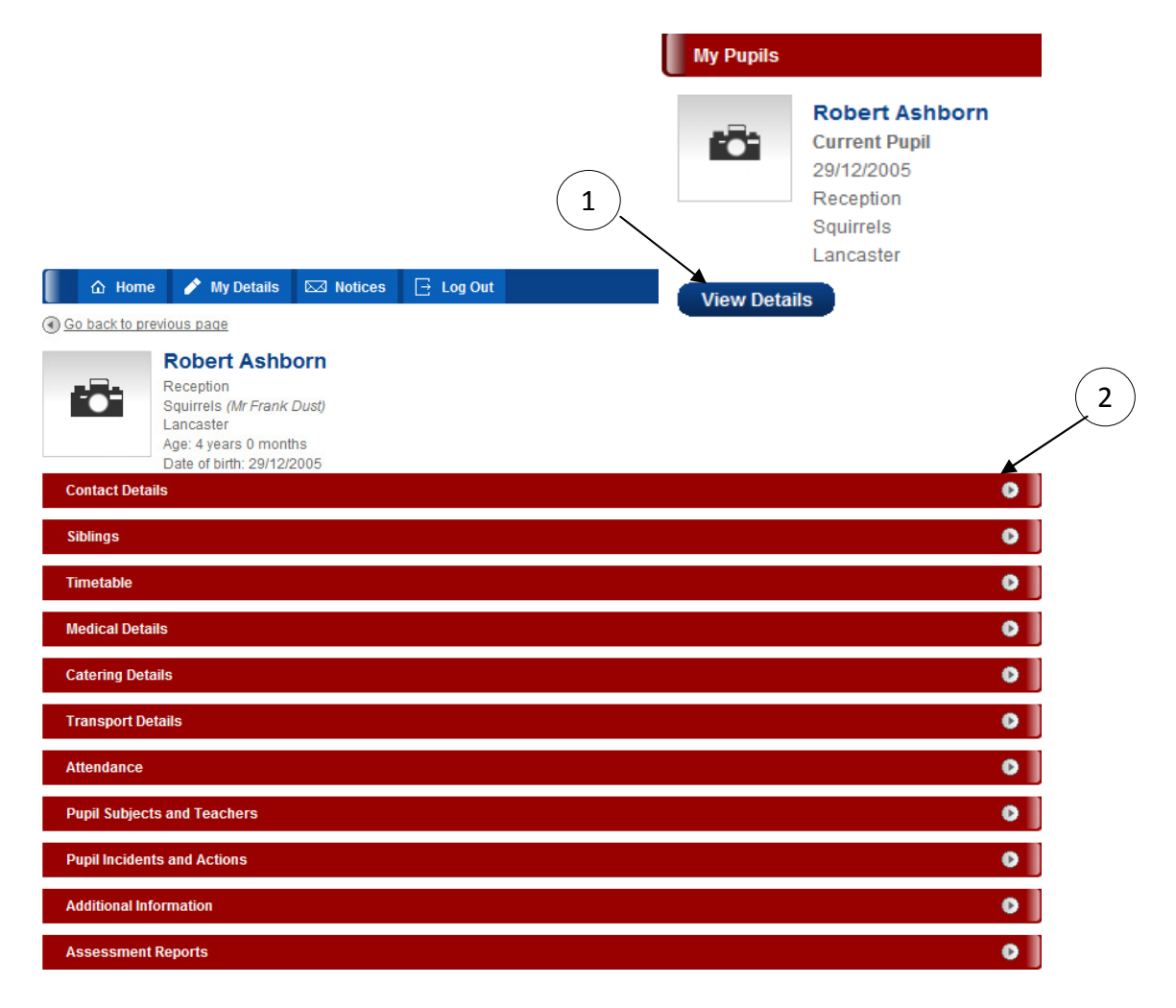

#### 6.1 Contact Details

This area will allow you to view the contact details that the school holds on record for your pupil.

| Contact Details                |                                              |                              |           |  |  |
|--------------------------------|----------------------------------------------|------------------------------|-----------|--|--|
| Lord & Lady H A                | Ashborn                                      | •                            |           |  |  |
| Name Henry & Millicent Ashborn |                                              | Address Type                 |           |  |  |
| Greeting                       | Lord & Lady Ashborn                          | Language                     |           |  |  |
| Relationship                   | Parent                                       | Has Parental Responsibility? | 0         |  |  |
| Address                        | Address<br>Boleyn House<br>Burough Street    | Profession 1                 | Barrister |  |  |
|                                |                                              | Profession 2                 | Housewife |  |  |
|                                | Ash<br>Martock<br>Somerset<br>TA12 6PP<br>UK | Priority                     | 1         |  |  |
| Email Addresses                |                                              |                              |           |  |  |
| Home                           | alice.gay@doublefirst.com                    |                              |           |  |  |
| Telephone Nu                   | mbers                                        |                              |           |  |  |
| Home 01935823355               |                                              |                              |           |  |  |

Page 10 of 14

#### 6.2 Siblings

- 1. The Siblings panel will allow you to view sibling information.
- 2. Click on View Details to see further details for the sibling.

| 1              | Siblings  |                                                                |  |
|----------------|-----------|----------------------------------------------------------------|--|
| $\overline{2}$ | Ö         | <b>Jeremy Ashborn</b><br>Current Pupil<br>01/06/2000<br>Year 5 |  |
|                |           | Lancaster                                                      |  |
|                | View Deta | ils                                                            |  |

#### 6.3 Timetable

This panel will allow you to view your pupil's timetable.

| Ti  | metable                     |                      |               |               |               |
|-----|-----------------------------|----------------------|---------------|---------------|---------------|
|     |                             |                      |               |               |               |
| _   |                             |                      |               |               |               |
|     | 08:00 - 08:45 08:45 - 09:30 | 10:00 - 10:45        | 10:45 - 11:30 | 12:30 - 13:15 | 13:25 - 14:10 |
| Mon | CLL<br>E10                  | PSED<br>E10          | PD<br>E10     | Knowl<br>E10  | Knowl<br>E10  |
| Tue | C DEV<br>E10                | Kn<br>E              | owl<br>10     | CLL<br>E10    | CLL<br>E10    |
| Wed | PD<br>E10                   | C D<br>E1            | DEV<br>10     | Knowl<br>E10  | PSRN<br>E10   |
| Thu | PSRN<br>E10                 | PS<br>E <sup>r</sup> | ED<br>10      | CLL<br>E10    | C DEV<br>E10  |
| Fri | PSED<br>E10                 | P                    | D<br>10       | PSRN<br>E10   | PSRN<br>E10   |

#### 6.4 Medical Details

This area will allow you to view the medical details that the school holds for your pupil.

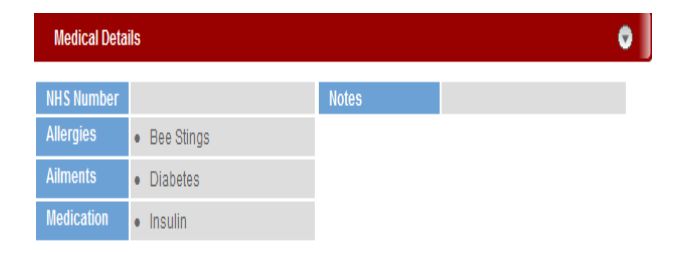

# 6.5 Catering Details

This area will allow you to view any catering details that the school holds for your pupil.

| Catering Details       |            |               |  |  |
|------------------------|------------|---------------|--|--|
| Eligable for Free Meal | 0          | General Notes |  |  |
| Free Meal Start Date   | 05/01/2010 |               |  |  |
| Free Meal Review Date  | 09/07/2010 |               |  |  |
| Diet Type              | Diet Notes |               |  |  |
| Vegetarian             | •          |               |  |  |

#### 6.6 Transport Details

This area will allow you to view any transport details that the school hold for your pupil.

| 0                   | Travel Route                                    |
|---------------------|-------------------------------------------------|
| Bus                 |                                                 |
| Martock             |                                                 |
| Martock Post Office |                                                 |
| 8                   |                                                 |
|                     | ⊘<br>Bus<br>Martock<br>Martock Post Office<br>⊗ |

#### 6.7 Attendance

This area will allow you to view attendance details for your pupil.

- 1. You can view the pupil's attendance for the current academic year so far.
- 2. You can also view the pupil's attendance for the current week.

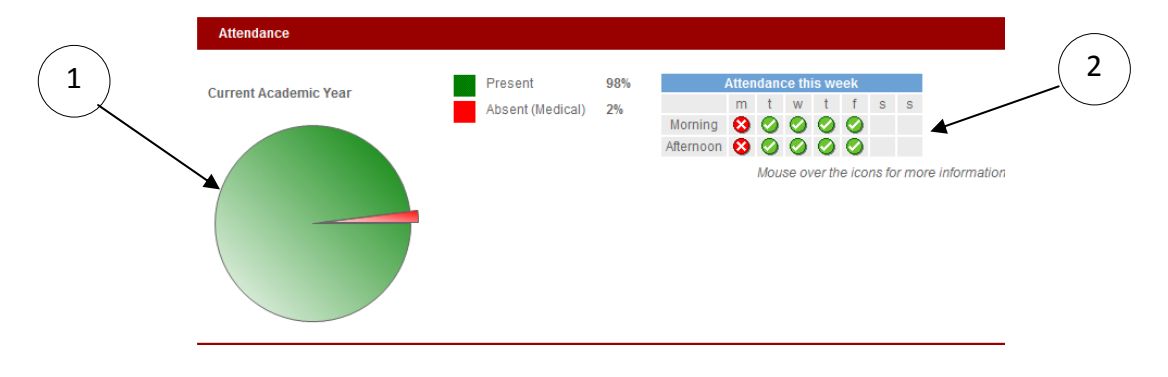

# 6.8 Pupil Subjects and Teachers

This area will allow you to view subjects that the pupil studies and the teachers they are taught by.

| Pupil Subjects and Teachers                |                                            |                   |  |  |  |
|--------------------------------------------|--------------------------------------------|-------------------|--|--|--|
| Subject Name                               | Class Name                                 | Teacher           |  |  |  |
| Communication, Language and Literacy       | Communication, Language and Literacy       | Miss Holly Turton |  |  |  |
| Creative Development                       | Creative Development                       | Miss Holly Turton |  |  |  |
| Knowledge and Understanding of the World   | Knowledge and Understanding of the World   | Miss Holly Turton |  |  |  |
| Personal, Social and Emotional Development | Personal, Social and Emotional Development | Miss Holly Turton |  |  |  |
| Physical Development                       | Physical Development                       | Miss Holly Turton |  |  |  |

#### 6.9 Pupil Incidents and Actions

This area allows you to view any incidents or actions logged against your pupil.

1. Click on the arrow to view more information.

| Pupil Incidents and Actions |                                                 | 0 |  |  |  |
|-----------------------------|-------------------------------------------------|---|--|--|--|
| December 2009 Accident O    |                                                 | ٥ |  |  |  |
| 07 December 2009            | Good Behaviour                                  | ۲ |  |  |  |
| 8 October 2009              | Misbehaviour                                    | • |  |  |  |
| Incident Description        | Didn't take his dinner tray back to the canteen |   |  |  |  |
| Follow up action            | Detention                                       |   |  |  |  |
| Is Medical:                 | 8                                               |   |  |  |  |
| School Only:                | <b>9</b>                                        |   |  |  |  |
| Reported By:                | Ian Haig-Brown                                  |   |  |  |  |
| Last Updated:               | 09 October 2009                                 |   |  |  |  |

#### **6.10 Addition Information**

The school have the ability to add extra fields to the system. Any information contained in these fields will be available here.

| Additional Information |             |  |  |  |
|------------------------|-------------|--|--|--|
| Clubs                  | Tennis Club |  |  |  |
| Locker Number          | 98          |  |  |  |

#### **6.11 Assessment Reports**

This area will allow you to view past and present Assessment Reports for the selected pupil.

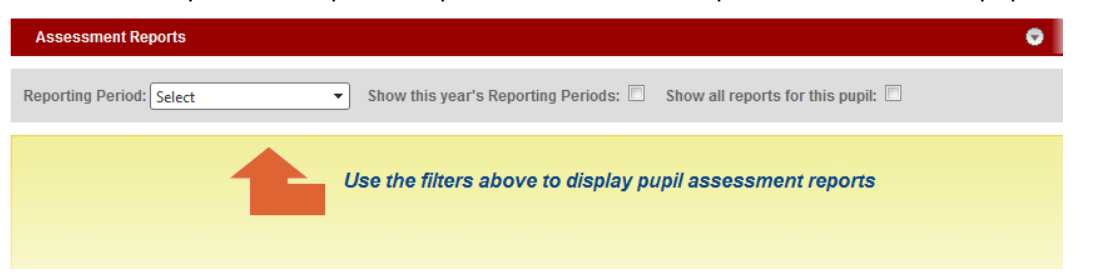

- 1. Select the Reporting Period that you would like to view
- 2. Click on the report that you would like to view. Reports will be displayed in a PDF format. (A PDF reader can be downloaded from <a href="http://www.adobe.com/products/reader/">http://www.adobe.com/products/reader/</a>).

|            | Assessment Reports   |                    |              |                            |
|------------|----------------------|--------------------|--------------|----------------------------|
|            | Reporting Period:    | Select<br>Select   |              |                            |
|            |                      | Autumn Term 09     | /10          |                            |
|            |                      |                    |              |                            |
|            |                      |                    |              |                            |
| Asses      | sment Reports        |                    |              |                            |
| 2 Reportir | ng Period: Autumn Te | erm 2009 - Repr🔻   | Show this ye | ear's Reporting Periods: 🔽 |
| Rep        | oort Name            |                    |              |                            |
| 🔁 End      | iOfYearReport For Au | tumn Term 2009 - F | Report       |                            |